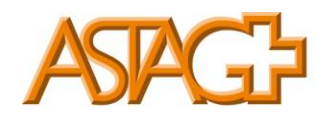

### Kauffrau/Kaufmann EFZ Branche Transport Anleitungen time2learn

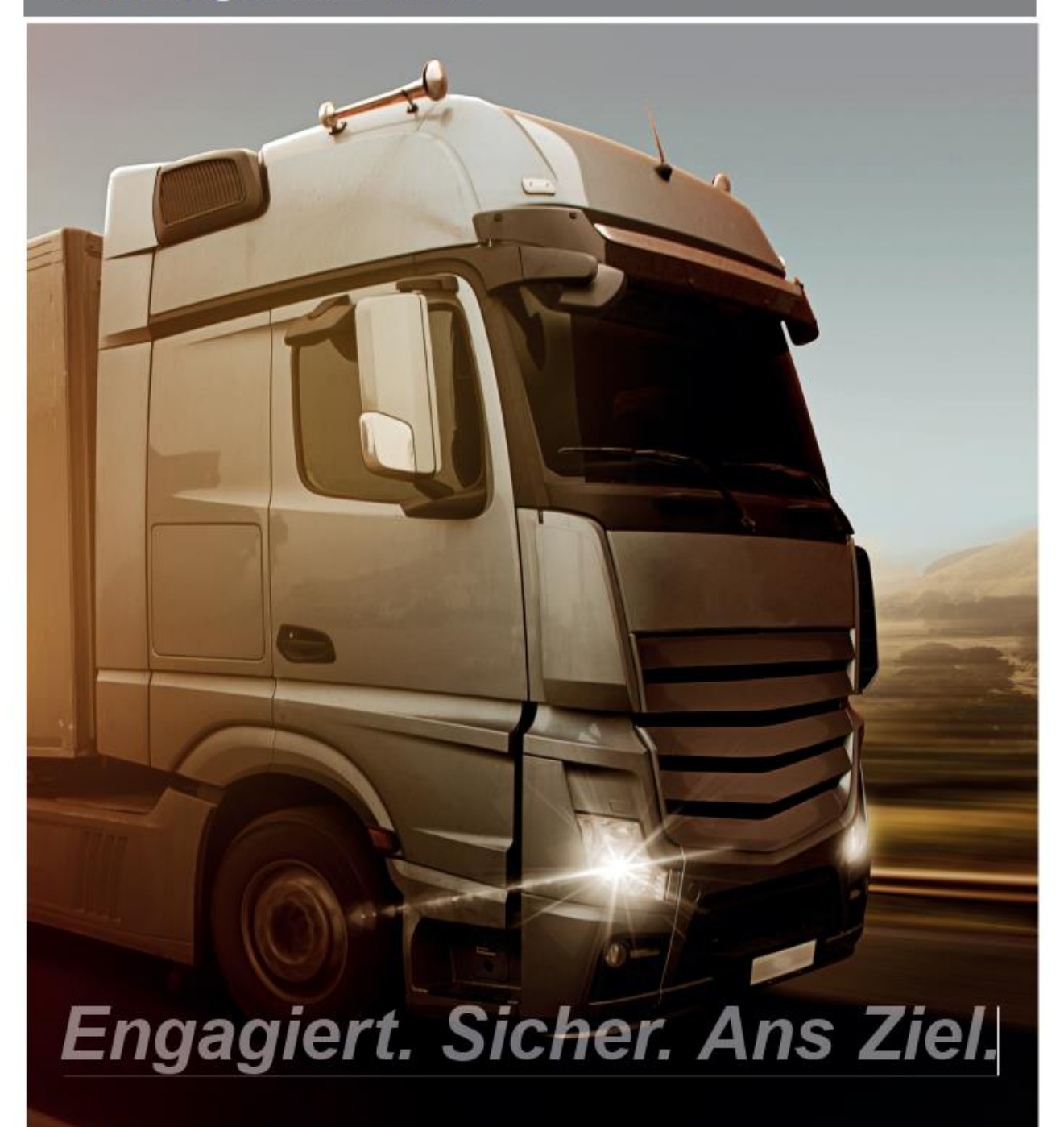

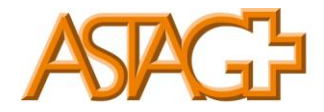

Inhaltsverzeichnis

| 1. | Anleitung Praxisauftrag über Feld Lerndokumentation erstellen | 3  |
|----|---------------------------------------------------------------|----|
| 2. | Praxisauftrag über Feld Ausbildung-Einsatzplanung erstellen   | 8  |
| 3. | Praxisaufträge bewerten                                       | 15 |
| 4. | Überblick der Praxisaufträge                                  | 20 |
| 5. | Semesterqualifikation                                         | 22 |
| 6. | Betrieblicher Kompetenznachweis                               | 25 |
| 7. | Bildungsbericht                                               | 26 |

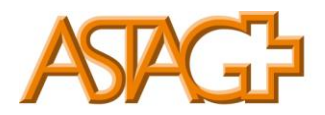

### 1. Anleitung Praxisauftrag über Feld Lerndokumentation erstellen

Register Lerndokumentation-Handlungskompetenzen / Praxisaufträge (ab Lehrbeginn 2023)

| ADAG2   time lear                                                                                        | n DE 🔻 🔞 🔤 04 - FirmenAdmin - 💌 🕞                                                           |
|----------------------------------------------------------------------------------------------------|---------------------------------------------------------------------------------------------|
| COCKPIT STAMMDATEN -                                                                                     | AUSBILDUNG V QUALIFIKATION V KURSE LERNDOKUMENTATION V                                      |
| Cockpit                                                                                                  | Semesterdokumentation                                                                       |
| Meine Links                                                                                              | <ul> <li>Praxisaufträge Aktivitäten</li> <li>Praxisaufträge (ab Lehrbeginn 2023)</li> </ul> |
| → time2learn Website                                                                                     | Lernende Person Titel 🔓 eDossier latum                                                      |
| → time2learn Handbücher                                                                                  | Es wurden keine Einträge gefunden                                                           |
| Branchenverband ASTAG                                                                                    | zur obersicht der Praxisautriege                                                            |
| → KV-Grundbildung                                                                                        | Lernstatus Aktivitäten (bis Lehrbeginn 2022)                                                |
|                                                                                                    | Lernende Person Nummer Status Änderungsdatum                                                |
|                                                                                                    | Es wurden keine Einträge gefunden                                                           |
| Kein Titel                                                                                               | Zur Übersicht der Leistungsziele                                                            |
| <ul> <li>Status lernende Perso</li> </ul>                                                                | n                                                                                           |
| Dieses Widget ist noch nicht fertig<br>konfiguriert. Sobald Sie eine<br>lernende Person auswählen, zeigt |                                                                                             |

Wählen Sie die lernende Person aus.

| B | Handlungskompetenzen | / Pri                          |                |                          |                 |     |   |
|---|----------------------|--------------------------------|----------------|--------------------------|-----------------|-----|---|
| B | Handlungskomp        | etenzen / Praxisaufträge (ab L | ehrbeginn 2023 | 3)                       |                 |     | : |
|   | 🔻 Weitere Filter 🔻   |                                |                | Q Suchen                 |                 |     |   |
|   | 1 von 1 Lernende     |                                |                |                          |                 | ٤   | * |
|   | Name 🛦               | Firma / Niederlassung          | Eintrittsjahr  | Status<br>Praxisaufträge | Einschätzung HK |     |   |
| 0 | Mustermann, Max      | Transport AG (Musterfirma)     | 2023           |                          | Selbst<br>Fremd | 2.0 | D |
|   |                      |                                |                |                          |                 |     |   |

3

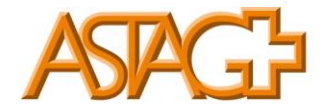

-Registerkarte Handlungskompetenzen anwählen.

-Wählen Sie eine der aufgeführten Handlungskompetenzen aus.

ACHTUNG die Auswahl kann wie folgt gemacht werden:

1.-3. Lehrjahr a) 1-5 / b) 1-5 / c)1-5 / d) 1-4 / e) 1-4

3. Lehrjahr c) 6 / d) 5-6 / e) 5-5

| COCKPIT                                                                | STAMMDATEN 🔻                                                                               | AUSBILDUNG 🔻                                                                   | QUALIFIKATION -                                                                       | KURSE 🔻                                                                      |                                                                                              | 0                           |
|------------------------------------------------------------------------|--------------------------------------------------------------------------------------------|--------------------------------------------------------------------------------|---------------------------------------------------------------------------------------|------------------------------------------------------------------------------|----------------------------------------------------------------------------------------------|-----------------------------|
| 🕞 Handle                                                               | ungskompetenzen / Pra                                                                      | 🔰 💄 Max Musterman                                                              | n                                                                                     |                                                                              |                                                                                              |                             |
| 💄 Han                                                                  | dlungskompeten                                                                             | zen / Praxisauftr                                                              | äge (ab Lehr 🔻                                                                        | Handlungskompete                                                             | enzen Praxisaufträge                                                                         | :                           |
|                                                                        |                                                                                            |                                                                                |                                                                                       | Ganze Leh                                                                    | rdauer Aktuell (Semest                                                                       | er/Einsätze)                |
| 4 von 40 Prax<br>3 von 28 Han                                          | xisaufträgen<br>Idlungskompetenzen                                                         | -                                                                              |                                                                                       |                                                                              | Selbst 2.0<br>Fremd 2.0<br>4 von 39 Leitfrag                                                 | en                          |
| a Hande                                                                | ein in ogilen Arbeits- ur                                                                  | nd Organisationsforme                                                          | en                                                                                    |                                                                              |                                                                                              |                             |
| a1: Kaufmännis<br>Kompetenzent<br>überprüfen und<br>weiterentwicke     | sche<br>wicklung a2: Netz<br>d kaufmär<br>eln aufbaue                                      | werke im<br>nnischen Bereich<br>en und nutzen                                  | a3: Kaufmännische Aufträge<br>entgegennehmen und<br>bearbeiten                        | a4: Als selbstverant<br>Person in der Gese<br>handeln                        | twortliche a5: Politische The kulturelles Bewus Handeln einbezie                             | men und<br>stsein im<br>hen |
| Selbst -<br>Frems                                                      | 2.0 Selbst<br>Fremd                                                                        | -                                                                              | Selbst -<br>Fremd -                                                                   | Selbst -<br>Fremd -                                                          | Selbst -<br>Fremd -                                                                          |                             |
| Kompetenzentv<br>überprüfen und<br>weiterentwicke<br>selbst -<br>Frems | wicklung<br>d<br>eln<br>2.0<br>2.0<br>2.0<br>2.0<br>2.0<br>2.0<br>2.0<br>2.0<br>2.0<br>2.0 | werke im annischen Bereich en und nutzen en en en en en en en en en en en en e | a3: Kaufmännische Aufträge<br>entgegennehmen und<br>bearbeiten<br>Selbst -<br>Fremd - | a4: Als selbstverant<br>Person in der Gese<br>handeln<br>Selbst -<br>Fremd - | twortliche<br>Ilschaft a 5: Politisch<br>kulturelles H<br>Handeln eir<br>Selbst -<br>Fremd - | ie The<br>Bewus<br>ibezie   |

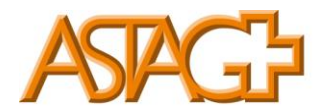

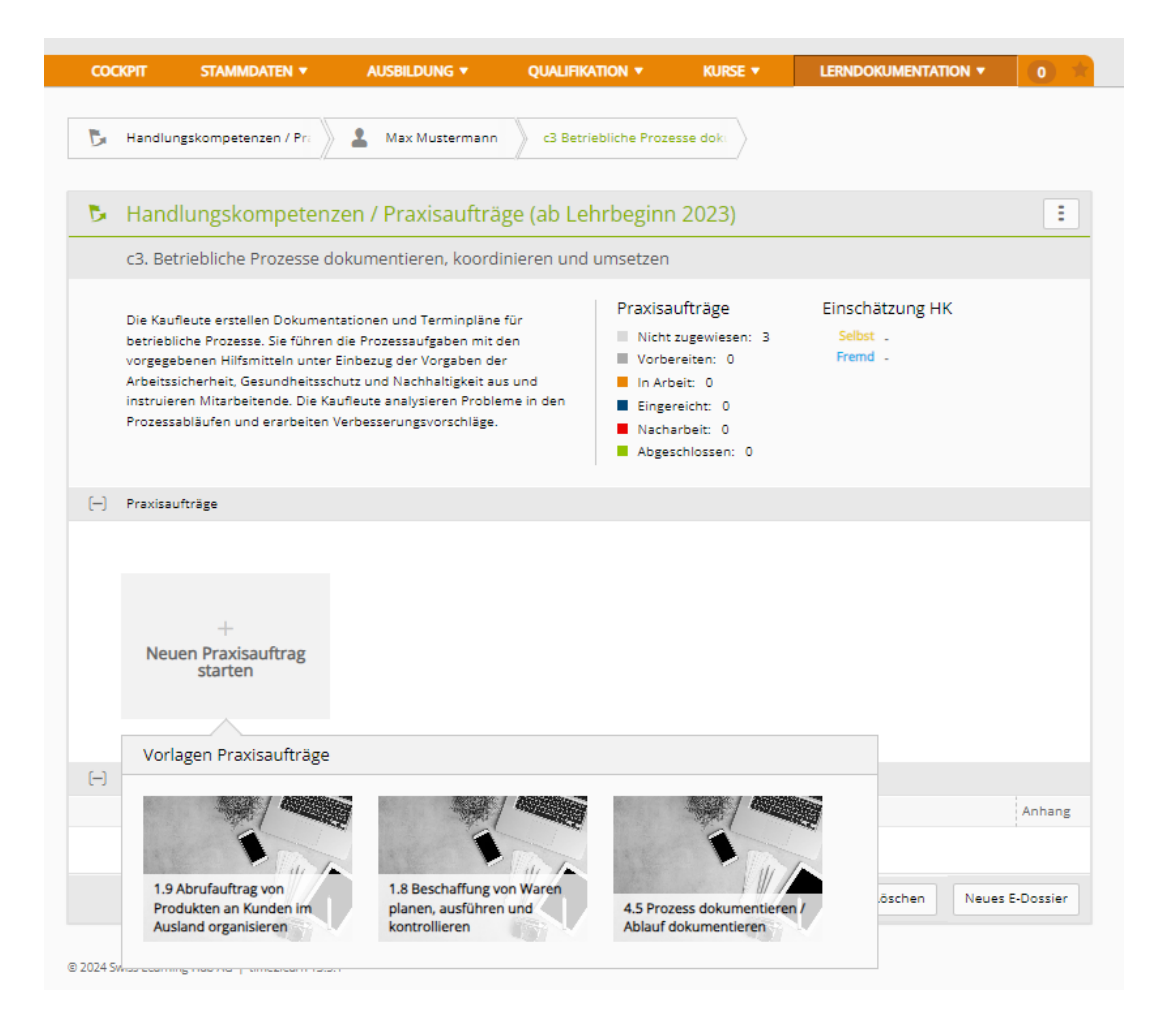

Fahren Sie mit der Maus auf das Feld Vorschau Praxisaufträge.

Wählen Sie den entsprechenden Praxisauftrag aus.

5

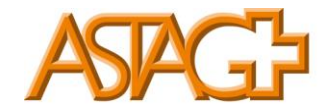

Nun wird der gewählte Praxisauftrag angezeigt.

| 1 | Praxisaufträge: Neu                  |                                                                                                    |               |
|---|--------------------------------------|----------------------------------------------------------------------------------------------------|---------------|
|   |                                      |                                                                                                    |               |
|   | Aufgrund eines K<br>Grühre diesen PA | undenauftrags, musst du Produkte aus unserem Zwischenlager an den Kunden Liefe<br>anhand eines konkreten Auftrags oder einer konkreten Situation im Betrieb aus.                                                                                                    | ern.          |
|   | Aufgabenstellung                     | Vorwissen aktivieren Umsetzung dokumentieren Selbsteinschätzung Handlungskompetenzen Fremdeinschätzung Handlungskompetenzen                                                                                                    | izen          |
|   | Lernende Person                      | Max Mustermann                                                                                                    |               |
|   | Praxisauftrag *                      | 1.9 Abrufauftrag von Produkten an Kunden im Ausland organisieren                                                                                                    |               |
|   | Ausgangslage *                       | Aufgrund eines Kundenauftrags, musst du Produkte aus unserem Zwischenlager an den Kunden Liefern. Führe<br>diesen PA anhand eines konkreten Auftrags oder einer konkreten Situation im Betrieb aus.                                                                                                    |               |
|   | Aufgabenstellung                     | <ul> <li>Wähle zusammen mit deiner vorgesetzten Person einen konkreten Auftrag für die Lieferung von Produkten aus<br/>dem Zwischenlager aus, bei dem du mitwirken oder unterstützen kannst.</li> <li>Organisiere den Warentransport inkl. Verpackung und Transportversicherung. Wende die Bestimmungen der in<br/>diesem Geschäftsfall vereinbarten Internationalen Handelsklausel (Incoterms) an.</li> <li>Erstelle die notwendigen Transport- resp. Exportdokumente (z.B. Lieferschein, Packliste, Handelsrechnung,<br/>Ursprungsnachweis, usw.).</li> <li>Erstelle den internationalen Speditionsauftrag.</li> <li>Dokumentiere und reflektiere dein Vorgehen und deine Ergebnisse. Ergänze die Beschreibung mit Bildern, Foto<br/>Grafiken, usw.</li> <li>Für die Dokumentation des Vorgehens benötigst du 30 bis 90 Minuten.</li> </ul> | s<br>n<br>os, |
|   | Hinweis zur Lösung *                 | Sprich dich bei Unsicherheiten mit deiner vorgesetzten Person ab. Nutze eine Checkliste mit allen Punkten, die du<br>bei einer Lieferung ins Ausland beachtest. Zerlege grössere Aufgaben in Teilaufgaben. Setze dir für jeden Teilauftr<br>eine Frist, bis wann du diese erledigen wirst.                                                                                                    | ı<br>rag      |
|   | Organisation                         |                                                                                                    |               |
| 0 | Konkretisierung                      | B ≟≡ *≡ ∞ - ⊕ -                                                                                                    | *             |
|   |                                      |                                                                                                    |               |

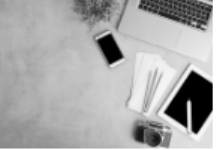

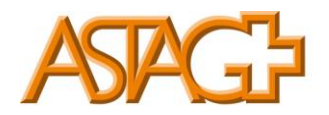

| Zuweisung                            |                                     |           |           |
|--------------------------------------|-------------------------------------|-----------|-----------|
| Zugewiesen am                        | Freitag, 4. Oktober 2024            |           |           |
| Zugewiesen durch                     | Yvonne Wälti                        |           |           |
| Semester                             | 3                                   |           | ▼         |
| Dokumentation abgeschlossen          | Dokumentation abgeschlossen         |           |           |
| Selbsteinschätzung fertig            | Selbsteinschätzung fertig           |           |           |
| Besprechungstermin                   | Besprechungstermin                  |           |           |
| Zuständige Person *                  |                                     |           | ▼         |
| Stellvertretung                      |                                     |           | ▼         |
| Arbeitsbereich                       |                                     |           | ▼         |
|                                      |                                     | Abbrechen | Speichern |
| Katalog                              | Bildungsziele 2023 Transport        |           |           |
| Handlungskompetenzen                 |                                     |           |           |
| [-] c3 - Betriebliche Prozesse dokum | entieren, koordinieren und umsetzen |           |           |
| 1.9.1: Lieferung von Produkten an    | n Kunden im Ausland organisieren    |           |           |

Erfassen sie die Termine.

Wichtig: Semester beachten und korrekt eintragen (Notendurchschnitt).

Klicken Sie auf Speichern.

Nun ist der Praxisauftrag für die lernende Person sichtbar und kann bearbeitet werden.

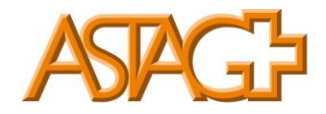

2. Praxisauftrag über Feld Ausbildung-Einsatzplanung erstellen

| COCKPIT           |                                                                     | KORSE V LERINDOKUMENTATION V 0 |
|-------------------|---------------------------------------------------------------------|--------------------------------|
| Einsatzplanung    | Asie Lehrbeginn 2022)     MSS-Kompetenzen     (bis Lehrbeginn 2022) |                                |
| 🛱 Einsatzplanung  | Praxisauftragsvorlagen<br>(ab Lehrbeginn 2023)                      |                                |
| Veitere Filter V  | (ab Lehrbeginn 2023)                                                | Q Suchen                       |
| 2 von 2 Lernende  |                                                                     | ,é,                            |
| Name 🔺            | 🛱 Einsatzplanung                                                    | Eintrittsjahr                  |
| Musterfrau, Petra | (bis Lehrbeginn 2022)                                               | 2022                           |
| Mustermann, Max   | Transport AG (Musterfirma)                                          | 2023                           |
|                   |                                                                     |                                |

#### Wählen Sie die lernende Person aus.

| Einsatzplanung    |                            |                 |               |
|-------------------|----------------------------|-----------------|---------------|
| 🛱 Einsatzplanung  |                            |                 | Ξ             |
| Weitere Filter 🔻  |                            | <b>Q</b> Suchen |               |
| 2 von 2 Lernende  |                            |                 | £ *           |
| Name 🔺            | Firma / Niederlassung      |                 | Eintrittsjahr |
| Musterfrau, Petra | Transport AG (Musterfirma) |                 | 2022          |
| Mustermann, Max   | Transport AG (Musterfirma) |                 | 2023          |
|                   |                            |                 |               |

### Klicken Sie auf Neue Lerneinheit.

|   | Einsatzplanung Max Musterman    | n             |                 |            |            |                    |
|---|---------------------------------|---------------|-----------------|------------|------------|--------------------|
|   | Einsatzplanung: Max Mus         | termann       |                 |            |            | :                  |
|   | Alle                            | <b>v y</b> we | eitere Filter 🔻 | Q Suc      | hen        |                    |
|   | Lerneinheit                     | Тур           | Zuständig       | Von 🔺      | Bis        | Status             |
| 8 | Administration - Max Mustermann | Abteilung     | Yvonne Wälti    | 09.10.2024 | 23.10.2024 |                    |
|   |                                 |               |                 |            | Løscher    | n Neue Lerneinheit |
|   |                                 |               |                 |            |            |                    |

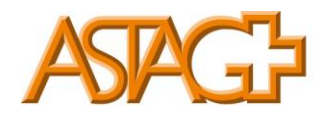

| - | Neue Lerneinheit |             |  |
|---|------------------|-------------|--|
|   | Тур *            | Abteilung   |  |
|   |                  | тур         |  |
|   |                  | ✓ Abteilung |  |
|   |                  | Kurs        |  |
|   |                  | üK (Firma)  |  |
|   |                  | Diverses    |  |
|   |                  |             |  |

Wählen Sie einen Typ aus (Abteilung / Kurs / ÜK / Diverses).

| Einsatzplanung Max Mustermann Neue Lerneinheit |                     |                            |      |  |  |  |  |
|------------------------------------------------|---------------------|----------------------------|------|--|--|--|--|
| 🛗 Nei                                          | ue Lerneinheit      |                            | :    |  |  |  |  |
| Тур *                                          | r.                  | Abteilung                  |      |  |  |  |  |
| Firma                                          | a / Niederlassung * | Transport AG (Musterfirma) | ▼    |  |  |  |  |
| Arbe                                           | itsbereich *        |                            | ▼    |  |  |  |  |
| Von <sup>1</sup>                               | k                   | 10.10.2024                 |      |  |  |  |  |
| Bis *                                          |                     | Bis                        |      |  |  |  |  |
| Bem                                            | erkungen            | Bemerkungen                |      |  |  |  |  |
|                                                |                     |                            | h    |  |  |  |  |
|                                                |                     | Abbrechen Speic            | hern |  |  |  |  |

Füllen Sie die Maske «Neue Lerneinheit» aus.

Abteilung auswählen von «Datum» bis «Datum» ausfüllen.

Klicken Sie auf Speichern.

9

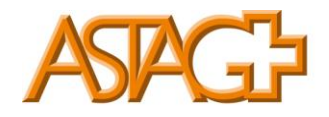

|    | Einsatzplanung Max Mu               | stermann 😂 Logistik                                        |
|----|-------------------------------------|------------------------------------------------------------|
| 8  | Logistik                            | :                                                          |
|    | Тур                                 | Abteilung                                                  |
|    | Firma / Niederlassung               | Transport AG (Musterfirma)                                 |
|    | Arbeitsbereich                      | Logistik                                                   |
|    | Zuständige Person                   | Rolf Binder (Inaktiv)                                      |
|    | Stellvertretung                     |                                                            |
|    | Tätigkeiten                         | -                                                          |
|    | Anhänge                             |                                                            |
|    | Von                                 | Donnerstag, 10. Oktober 2024                               |
|    | Bis                                 | Freitag, 11. Oktober 2024                                  |
|    | Bemerkungen                         | -                                                          |
|    |                                     | Bearbeiten                                                 |
| () | Praxisaufträge                      |                                                            |
|    |                                     |                                                            |
|    | +<br>Neuen Praxisauftrag<br>starten |                                                            |
|    |                                     | Lerneinheit personalisieren Termine in Kalender übernehmen |
|    |                                     |                                                            |

Klicken Sie auf Lerneinheit personalisieren.

Klicken Sie auf das Feld Praxisaufträge und anschliessend auf Hinzufügen.

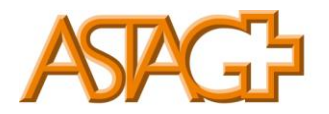

| <ul> <li>Logistik - Max Muste </li> <li>Arbeitzbeeetbidatuk</li> <li>Praxisaufträge</li> <li>Veitere Filter </li> <li>Weitere Filter </li> <li>Praxisaufträge</li> <li>Einsatze</li> </ul>                                                                                                    | 8 | Arbeitsbereiche Logistik - Max Must  | ermann Praxisaufträge                       |                    |
|----------------------------------------------------------------------------------------------------|---|--------------------------------------|---------------------------------------------|--------------------|
| Arbeitzbeseichdetails   Praxisaufträge   Praxisaufträge   Leistungsziele (bis Lehrbeginn 2022)   Einsätze   Löscher   Löscher                                                                                                    | 8 | Logistik - Max Muste 🔻               | 💖 Praxisaufträge                            | Ξ                  |
| Praxisaufträge     Praxisaufträg     Leitfrägen     Handlungskompetenz       Leistungsziele (bis Lehrbeginn 2022)     Es wurden keine Einträge gefunden     Löscher     Hinzufügen                                                                                                    | 9 | Arbeitsbereisbdetails 🖉              | 🝸 Weitere Filter 🔻                          | Q Suchen           |
| Einsatze Einsatze Ein | 1 | Praxisaufträge                       | Praxisauftrag Leitfragen Handlungskompetenz |                    |
| Einsätze                                                                                                    | ٣ | Leistungsziele (bis Lehrbeginn 2022) | Es wurden keine Einträge gefunden           |                    |
|                                                                                                    |   | Einsätze                             |                                             | Löscher Hinzufügen |
|                                                                                                    |   |                                      |                                             |                    |

Wählen Sie einen oder mehrere Praxisaufträge aus, welche in dieser Abteilung bearbeitet werden sollen.

| 1 | Hinzufügen                                                |            |                                                         |                                                                                                    |                  |                  |                                   |                                   |
|---|-----------------------------------------------------------|------------|---------------------------------------------------------|----------------------------------------------------------------------------------------------------|------------------|------------------|-----------------------------------|-----------------------------------|
|   | Praxisauftrag                                             |            |                                                         | Leitfragen                                                                                              |                  | Handlungskon     | npetenz                           |                                   |
|   |                                                           |            |                                                         | Parita a                                                                                                |                  | C . d.           |                                   |                                   |
|   | Semester                                                  |            | •                                                       | Besitzer                                                                                                |                  |                  |                                   |                                   |
|   | Ausgangslage                                              |            |                                                         | Aufgabenstellung                                                                                        |                  | Hinweis zur Lö   | sung                              |                                   |
|   | Q                                                         |            |                                                         |                                                                                                    |                  |                  |                                   |                                   |
|   | Organisation                                              |            |                                                         | Abteilung<br>Alle                                                                                       |                  |                  |                                   |                                   |
|   |                                                           |            |                                                         |                                                                                                    |                  |                  |                                   | Zurücksetzen                      |
|   | Praxisauftrag                                             | Leitfragen | Handlungs                                               | kompetenz                                                                                               |                  | Semester         | Sprache                           | Besitzer                          |
|   | 6.3 Protokoll führen                                      | 6.3.1      | <i>Bildungszie</i><br><b>c2</b> - Kaufmä<br>umsetzen    | Bildungsziele 2023 Transport:<br>c2 - Kaufmännische Unterstützungsprozesse koordinieren und<br>umsetzen |                  |                  | Deutsch                           | ASTAG Schweize<br>Nutzfahrzeugver |
|   | 2.2 An Feedback- oder<br>Zwischengesprächen<br>teilnehmen | 2.2.1      | <i>Bildungszie</i><br><b>a1</b> - Kaufmä<br>weiterentwi | <i>le 2023 Transport:</i><br>innische Kompetenzentwicklung überprüfen i<br>ickeln                       | 1, 2, 3, 4, 5, 6 | Deutsch          | ASTAG Schweize<br>Nutzfahrzeugver |                                   |
|   | 6.1 Dokumente<br>erstellen                                | 6.1.1      | <i>Bildungszie</i><br><b>c2</b> - Kaufmä<br>umsetzen    | <i>le 2023 Transport:</i><br>Innische Unterstützungsprozesse koordiniere                                | n und            | 1, 2, 3, 4, 5, 6 | Deutsch                           | ASTAG Schweize<br>Nutzfahrzeugver |

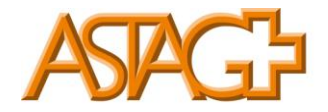

| 8 | Arbeitsbereiche Logistik - Max Mustern | mann       | Praxisaufträge                                                   | e              |                                                                           |                                        |                |
|---|----------------------------------------|------------|------------------------------------------------------------------|----------------|---------------------------------------------------------------------------|----------------------------------------|----------------|
| 8 | Logistik - Max Muste 🔻                 | 1          | Praxisaufträge                                                   |                |                                                                           |                                        | :              |
| 8 | Arbeitsbereichdetails                  |            | <b>Veitere Filter</b>                                            |                |                                                                           | Q Suchen                               |                |
| 1 | Praxisaufträge                         | 11 March 1 | Praxisauftrag                                                    | Leitfragen     | Handlungskompetenz                                                        |                                        |                |
| ٣ | Leistungsziele (bis Lehrbeginn 2022)   |            | 1.2 Produkte und<br>Dienstleistungen des<br>Betriebes vorstellen | 1.2.1          | Bildungsziele 2023 Tra<br>a1 - Kaufmännische Ko                           | <i>nsport:</i><br>mpetenzentwicklung   | g überprüfen u |
|   | Einsätze                               | 1          | betriebes vorstelleri                                            |                | weiterentwickein                                                          |                                        |                |
|   |                                        |            | 1.3 Eigenschaften der<br>Zielgruppe definieren                   | 1.3.1<br>1.4.1 | <i>Bildungsziele 2023 Tra</i><br><b>c4</b> - Marketing- und Ko            | <i>nsport:</i><br>mmunikationsaktivit  | äten umsetzer  |
|   |                                        |            | 7.3 Zahlungsaufträge<br>erstellen                                | 7.3.1          | <i>Bildungsziele 2023 Tra</i><br><b>c5</b> - Finanzielle Vorgänį          | <i>nsport:</i><br>ge betreuen und kon  | trollieren     |
|   |                                        |            | 6.4 Ablagen<br>organisieren                                      | 6.5.1          | <i>Bildungsziele 2023 Tra</i><br><b>c2</b> - Kaufmännische Ur<br>umsetzen | <i>nsport:</i><br>iterstützungsprozess | e koordiniere  |
|   |                                        |            |                                                                  |                |                                                                           | Löschen                                | Hinzufügen     |
|   |                                        |            |                                                                  |                |                                                                           |                                        |                |

Anschliessend werden die Praxisaufträge ersichtich.

Die Leistungsziele werden automatisch anhand der Aufträge hinterlegt.

Wechseln Sie die Ansicht.

Klicken Sie auf die Registerkarte Ausbildung, danach klicken Sie auf das Feld Einsatzplanung.

Wählen Sie die lernende Person aus.

| 🛗 Einsatzplanung 🔪 Max N | lustermann 🔰 😂 Logistik - Max Mustermann |                         |        |  |
|--------------------------|------------------------------------------|-------------------------|--------|--|
| 😫 Logistik - Max Mus     | termann                                  |                         | Ξ      |  |
| Тур                      | Abteilung                                |                         |        |  |
| Firma / Niederlassung    | Transport AG (Musterfirma)               |                         |        |  |
| Arbeitsbereich           | Logistik - Max Mustermann                |                         |        |  |
| Orginal Arbeitsbereich   | Logistik                                 |                         |        |  |
| Zuständige Person        | Rolf Binder (Inaktiv)                    |                         |        |  |
| Stellvertretung          |                                          |                         |        |  |
| Tätigkeiten              |                                          |                         |        |  |
| Anhänge                  |                                          |                         |        |  |
| Von                      | Donnerstag, 10. Oktober 2024             |                         |        |  |
| Bis                      | Freitag, 11. Oktober 2024                |                         |        |  |
| Bemerkungen              |                                          |                         |        |  |
|                          |                                          | Bear                    | beiten |  |
| () Praxisaufträge        |                                          |                         |        |  |
|                          |                                          |                         |        |  |
|                          |                                          |                         |        |  |
| +<br>Neuen Praxisauftrag |                                          |                         |        |  |
| starterr                 |                                          |                         |        |  |
| Vorlagen Praxisauftri    | ge                                       |                         |        |  |
|                          | •                                        | nine in Kalender überne | ehmen  |  |

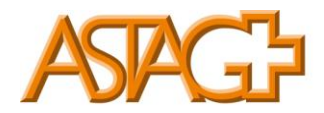

# Die Registerkarte Lerndokumentation-Handlungskompetenzen / Praxisaufträge (ab Lehrbeginn 2023) wird automatisch geöffnet.

| B | Handlungskompetenzen / Pra                                      | La Max Mustermann                                                                                                    |  |  |  |  |  |  |  |  |
|---|-----------------------------------------------------------------|----------------------------------------------------------------------------------------------------|--|--|--|--|--|--|--|--|
| 1 | Praxisaufträge: Neu                                             |                                                                                                    |  |  |  |  |  |  |  |  |
|   |                                                                 |                                                                                                    |  |  |  |  |  |  |  |  |
|   | Du erhälst den Auf<br>Odes eigenen Betrie<br>und Dienstleistung | ftrag, bei einem Anlass mitzuwirken, an welchem du Produkte und Dienstleistungen<br>bes vorstellst. Nutze diesen Praxisauftrag, um deine Kenntnisse über die Produkte<br>gen deines Betriebes anzuwenden.                                                                                                    |  |  |  |  |  |  |  |  |
|   |                                                                 |                                                                                                    |  |  |  |  |  |  |  |  |
|   | Aufgabenstellung                                                | Vorwissen aktivieren Umsetzung<br>dokumentieren Selbsteinschatzung<br>Handlungskompetenzen Handlungskompetenzen                                                                                                    |  |  |  |  |  |  |  |  |
|   | Lernende Person                                                 | Max Mustermann                                                                                                    |  |  |  |  |  |  |  |  |
|   | Praxisauftrag *                                                 | 1.2 Produkte und Dienstleistungen des Betriebes vorstellen                                                                                                    |  |  |  |  |  |  |  |  |
|   | Ausgangslage *                                                  | Du erhälst den Auftrag, bei einem Anlass mitzuwirken, an welchem du Produkte und Dienstleistungen des eigenen<br>Betriebes vorstellst. Nutze diesen Praxisauftrag, um deine Kenntnisse über die Produkte und Dienstleistungen<br>deines Betriebes anzuwenden.                                                                                                    |  |  |  |  |  |  |  |  |
|   | Aufgabenstellung                                                | <ul> <li>Erkundige dich genau über die teilnehmenden des Anlasses. Überlege dir, wofür sich die Teilnehmenden besonders interessieren.</li> <li>Erläutere die Merkmale und Besonderheiten der Produkte und Dienstleistungen deines Betriebes.</li> <li>Beschreibe die Zielgruppen (Kunden) und Absatzmärkte der Produkte und Dienstleistungen deines Betriebes. Erläutere den Vertrieb eines typischen Produktes deines Betriebes. Bereite den Inhalt vor und beachte dabei die Vorgaben der betrieblichen Standarts.</li> <li>Dokumentiere und reflektiere dein Vorgehen und deine Ergebnisse. Ergänze die Beschreibung mit Bildern, Fotos, Grafiken, Videos usw. Für die dokumentation des Vorgehens benötigst du 30 bis 90 Minuten.</li> </ul> |  |  |  |  |  |  |  |  |
|   | Hinweis zur Lösung                                              | Du kannst Unterlagen und Dokumentationen des Betriebes verwenden. Nutze geeignete Hilfsmittel für die<br>Präsentation (z.B. Beamer, Flipchart, Produktbeispiele, Anschauungsmaterial). Bei Fragen oder unklarheiten, sprich<br>dich mit deiner vorgesetzten Person ab.                                                                                                    |  |  |  |  |  |  |  |  |
| 6 | Konkretisierung                                                 | B ¦≡ :≡ ∞ - ⊕ -                                                                                                    |  |  |  |  |  |  |  |  |
|   |                                                                 |                                                                                                    |  |  |  |  |  |  |  |  |

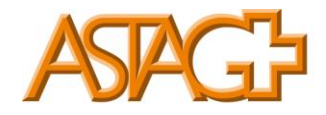

|    | Zuweisung                        |                                                |           |           |
|----|----------------------------------|------------------------------------------------|-----------|-----------|
|    | Zugewiesen am                    | Donnerstag, 10. Oktober 2024                   |           |           |
|    | Zugewiesen durch                 | Yvonne Wälti                                   |           |           |
|    | Semester                         | 3                                              |           | ▼         |
|    | Dokumentation abgeschlossen      |                                                |           |           |
|    | Selbsteinschätzung fertig        |                                                |           |           |
|    | Besprechungstermin               |                                                |           |           |
|    | Zuständige Person *              |                                                | ▼         |           |
|    | Stellvertretung                  | -Leer-                                         |           | ▼         |
|    | Arbeitsbereich                   | Logistik - Max Mustermann                      |           | ▼         |
|    |                                  |                                                | Abbrechen | Speichern |
|    | Katalog                          | Bildungsziele 2023 Transport                   |           |           |
|    | Handlungskompetenzen             |                                                |           |           |
| () | a1 - Kaufmännische Kompetenze    | entwicklung überprüfen und weiterentwickeln    |           |           |
|    | 1.2.1: Habe ich am Anlass unsere | Dienstleistungen und Produkte gut präsentiert? |           |           |
|    |                                  |                                                |           |           |

Füllen Sie das Register Zuweisung aus.

ACHTUNG: Semester beachten und korrekt eintragen (Notendurchschnitt).

Danach Klicken Sie auf Speichern.

Nun ist der Praxisauftrag zugeteilt.

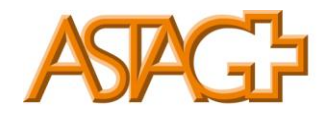

### 3. Praxisaufträge bewerten

Registerkarte Cockpit wählen.

Nachdem die lernende Person den Praxisauftrag bearbeitet, dokumentiert und eingereicht hat, erscheint folgender Eintrag im Cockpit.

| COCKPIT   | STAMMDATEN 🔻    | AUSBILDUNG 🔻 | QUALIFIKATIC    | on 🔻 Kur                   | se 🔻 Lerni         | OKUMENTATION -         | 0           |
|-----------|-----------------|--------------|-----------------|----------------------------|--------------------|------------------------|-------------|
|           | nit             |              |                 |                            |                    |                        | :           |
|           | pic             |              |                 |                            |                    |                        | -           |
| Mein      | e Links         |              | Praxisaufträge  | Aktivitäten                | (ab Lehrbegin      | in 2023)               | $\searrow$  |
|           | arn Website     |              | lernende Person | Titel                      | Status             | Änderung               | sdatum      |
|           |                 | 9            | Austermann, Max | Kommunikation<br>erstellen | sinhalte 🗸 Eingere | icht 04.10.2024        | 4           |
| A Branche | enverband ASTAG |              |                 |                            |                    | Zur Übersicht der Prax | (isauft age |
|           |                 |              |                 |                            |                    |                        |             |

Klicken Sie auf den Praxisauftrag den Sie bewerten möchten.

Klicken Sie auf die Lasche Umsetzung dokumentieren.

| 8 | Aufgabenstellung                                                                                                    | Vorwissen aktivieren Umsetzung<br>dokumentieren J Belbsteinschätzung<br>Handlungskompetenzen   Fremdelnschätzung<br>Handlungskompetenzen |
|---|----------------------------------------------------------------------------------------------------|----------------------------------------------------------------------------------------------------|
|   | Dokumentiere die Ergebnisse o                                                                                                    | les Praxisauftrages mit Text, Bildern und Audio/Video.                                                                                   |
|   |                                                                                                    |                                                                                                    |
|   | Marketing Massnahmen                                                                                                    |                                                                                                    |
|   | Danke meiner detaillierten Auf<br>dem Marketingmix umsetzten.                                                                                           | stellung von der Marketingsegmentierung kann ich die notwendigen Marketingmassnahmen zur Produktbewerbung mit                            |
|   | Segmentierung:                                                                                                    |                                                                                                    |
|   | <ul><li>Demografisch</li><li>Anspruchsgruppen</li><li>Geographisch</li></ul>                                                                            |                                                                                                    |
|   | 4P:                                                                                                    |                                                                                                    |
|   | <ul> <li>Place / Wo wollen wir anbiet</li> <li>Prise / zu welchem Preis</li> <li>Promotion / Wie bewerben</li> <li>Produkt / Welches Produkt</li> </ul> | en<br>wir das Produkt                                                                                                    |
|   | -                                                                                                    |                                                                                                    |
|   | Reflexion der Umsetzung durch                                                                                                    | lernende Person                                                                                                    |
|   | Was gelang mir gut?                                                                                                    | Umsetzung des Marketingmix                                                                                                    |
|   | Was bereitete mir Mühe?                                                                                                    | Das Konzentration auf den Auftrag                                                                                                    |
|   | Was nehme ich mit für eine<br>nächste Arbeitssituation?                                                                                                 | Ich muss mich noch besser konzentrieren, damit ich nicht durch andere Arbeiten abgelenkt werde                                           |

Kontrollieren Sie die Dokumentation des Praxisauftrags und die Reflexion der lernenden Person.

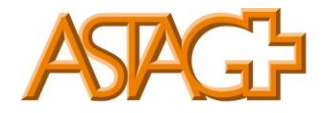

### Klicken Sie auf die Lasche Selbsteinschätzung Handlungskompetenzen.

| COCKPIT      | STAMMDATEN V                                                 | AUSBILDUNG 🔻                                               | QUALIFIKATION <b>T</b>                           | KURSE 🔻                 | LERNDOKUMENTATION -                              | 0 *                 |
|--------------|--------------------------------------------------------------|------------------------------------------------------------|--------------------------------------------------|-------------------------|--------------------------------------------------|---------------------|
| P. Unad      |                                                              | •                                                          | A Martinia and                                   |                         | 1.5. Kanana ilaniana interiore                   |                     |
| U Hand       | ungskompetenzen / Pra                                        | Max Mustermann                                             | c4 - Marketing- und                              | xommun / 🖉              | 1.5 Kommunikationsinnaite e                      |                     |
|              |                                                              |                                                            |                                                  |                         |                                                  |                     |
| '💖 Pra       | kisaufträge: 1.5 Ko                                          | mmunikationsin                                             | halte erstellen                                  |                         |                                                  | :                   |
|              |                                                              |                                                            |                                                  | -                       |                                                  |                     |
|              | Die Kommunikatior                                            | nsinhalte von Flyerr                                       | n, Zeitungen und E-M                             | /ails informie          | ren die Kundinnen und K                          | unden               |
|              | über die Dienstleist                                         | ungen und Produk                                           | te eines Betriebes. S                            | ie werden ab            | er auch erstellt, um auf A                       | nlässe              |
| ~            | oder bevorstehend                                            | e Informationsvera                                         | nstaltungen hinzuw                               | eisen. Die Kor          | mmunikationsinhalte sind                         | l aber              |
|              | nur dann erfolgreic                                          | h. wenn sie sinnvol                                        | ll und ansprechend                               | verfasst sind.          | Führe diesen PA anhand                           | eines               |
|              | konkreten Auftrage                                           | s im Retrieb aus                                           |                                                  |                         |                                                  | _                   |
|              |                                                              |                                                            |                                                  |                         |                                                  |                     |
|              |                                                              |                                                            |                                                  | 11                      |                                                  |                     |
| Aufgabe      | enstellung 🛛 🔊 V                                             | orwissen aktivieren                                        | Umsetzung<br>dokumentieren                       | Selbsteins<br>Handlungs | chätzung Fremdeinsch<br>skompetenzen Handlungsko | ätzung<br>mpetenzen |
| 154          | Kanan ya liati angla balta ang                               | teller                                                     |                                                  |                         |                                                  |                     |
| 1.5.1:       | Kommunikationsinnaite er                                     | stellen                                                    |                                                  |                         |                                                  |                     |
|              |                                                              | Pii K                                                      |                                                  |                         |                                                  |                     |
| • Su<br>• Da | che mit einer vorgesetzten i<br>nach wird ein 1. Entwurf er: | rerson ein geeignetes Kon<br>stellt (analog,digital) und b | nmunikationsprojekt aus.<br>esprochen.           |                         |                                                  |                     |
| • Ve         | rbesserungsvorschläge wer                                    | den notiert und eingepfleg                                 | gt.                                              |                         |                                                  |                     |
| • Er:        | telle den fertigen Kommun                                    | ikationsinhalt und bespric                                 | h diesen erneut mit deiner                       | vorgesetzten Perso      | n bevor du diesen weiterleiten dar               | fst.                |
| • Do         | kumentiere und reflektiere<br>r die Dekumentation des de     | dein Vorgehen und deine                                    | Ergebnisse. Ergänze die Bei<br>20 bis 90 Mioutop | schreibung mit Bild     | lern, Fotos, Grafiken, usw.                      |                     |
| • •          | die bokumentation des de                                     | is vorgenens benotigst du                                  | so bis so windlen.                               |                         |                                                  |                     |
| Einscl       | n <mark>ätzung von</mark> Max Musterma                       | nn                                                         | sch                                              | wach 0-1-               | 2-3 stark                                        |                     |
| 3. Ser       | nester, 04.10.2024 15:26 UH                                  | ir.                                                        |                                                  |                         |                                                  |                     |
| Das          | gelingt mir in der Praxis sch                                | on gut:                                                    |                                                  |                         |                                                  |                     |
|              |                                                              |                                                            |                                                  |                         |                                                  |                     |

Hier wird die Selbsteinschätzung der lernenden Person angezeigt.

Klicken Sie auf die Lasche Fremdeinschätzung Handlungskompetenzen.

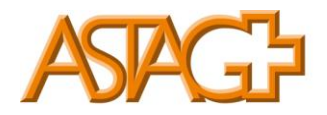

| Die Kommu<br>über die Die<br>✓ oder bevors                                                                   | inikationsinhalte von<br>enstleistungen und Pr<br>stehende Information                                                                                                    | Flyern, Zeitungen u<br>odukte eines Betric<br>sveranstaltungen h                                                           | ind E-Mails in<br>ebes. Sie wer<br>ninzuweisen. | formieren die Kun<br>den aber auch ers<br>Die Kommunikatio | idinnen und Kunden<br>tellt, um auf Anlässe<br>onsinhalte sind aber |
|----------------------------------------------------------------------------------------------------|----------------------------------------------------------------------------------------------------|----------------------------------------------------------------------------------------------------|-------------------------------------------------|------------------------------------------------------------|---------------------------------------------------------------------|
| nur dann er<br>konkreten A                                                                                   | f <b>olgreich, wenn sie si</b><br>Auftrages im Betrieb a                                                                                                    | nnvoll und anspred<br>us.                                                                                                  | hend verfass:                                   | t sind. Führe diese                                        | en PA anhand eines                                                  |
| Aufgabenstellung                                                                                             | Vorwissen aktivieren                                                                                                    | Umsetzung<br>dokumentieren                                                                                                 | 9                                               | Selbsteinschätzung<br>Handlungskompetenzen                 | Fremdeinschätzung<br>Handlungskompetenzer                           |
| Ein passendes Kom     Der 1. Entwurf wur     Verbesserungsvors     Die fertige Version     Die Dokumentation | sinnaite erstellen<br>imunikationsprojekt ist gemei<br>de besprochen und Notizen si<br>chläge bzw. notizen sind vera<br>wurde nochmals besprochen,<br>e enthält alle oben aufgeführte | nsam definiert worden.<br>nd gemacht worden.<br>rbetiet worden.<br>bevor dieser Auftrag weit<br>en Punkte und ist nachvoll | ergeleitet werden<br>ziehbar.                   | darf.                                                      |                                                                     |
|                                                                                                    |                                                                                                    |                                                                                                    |                                                 |                                                            | Neue Einschätzung                                                   |

### Klicken Sie auf Neue Einschätzug.

| P N         | leue Einschätzung                                                                                                    |     |  |  |  |  |  |  |  |  |
|-------------|----------------------------------------------------------------------------------------------------|-----|--|--|--|--|--|--|--|--|
| c4          | 4 - Marketing- und Kommunikationsaktivitäten umsetzen                                                                                                    |     |  |  |  |  |  |  |  |  |
| 1.          | 1.5.1: Kommunikationsinhalte erstellen                                                                                                    |     |  |  |  |  |  |  |  |  |
|             | Ein passendes Kommunikationsprojekt ist gemeinsam definiert worden.<br>Der 1. Entwurf wurde besprochen und Notizen sind gemacht worden.<br>Verbesserungsvorschläge bzw. notizen sind verarbetiet worden.<br>Die fertige Version wurde nochmals besprochen, bevor dieser Auftrag weitergeleitet werd<br>darf. | len |  |  |  |  |  |  |  |  |
| •           | Die Dokumentation enthält alle oben aufgeführten Punkte und ist nachvollziehbar.                                                                                                    | _   |  |  |  |  |  |  |  |  |
| Se          | emester Semester 3                                                                                                    | •   |  |  |  |  |  |  |  |  |
| 50          | chwach 0-1-2-3 stark Ohne Bewertung                                                                                                    |     |  |  |  |  |  |  |  |  |
|             | Das gelingt ihr/ihm in der Praxis schon gut:                                                                                                    |     |  |  |  |  |  |  |  |  |
|             | Hier sehe ich noch Verbesserungsbedarf:                                                                                                    |     |  |  |  |  |  |  |  |  |
|             |                                                                                                    |     |  |  |  |  |  |  |  |  |
| <b>()</b> D | ie Einschätzung ist sofort nach dem Speichern sichtbar.                                                                                                    |     |  |  |  |  |  |  |  |  |
|             | Abbreche                                                                                                    | ern |  |  |  |  |  |  |  |  |

Setzen Sie in der Skala die **Punktebewertung** und erfassen Sie im Textfeld eine aussagekräftige **Begründung**. Klicken Sie auf **Speichern**.

Die erfasste Fremdeinschätzung wird angezeigt.

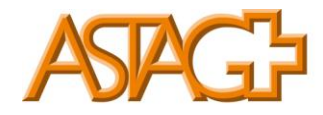

Bei Bedarf können Sie später die Fremdeinschätzung anpassen, indem Sie auf das Symbol **Schreibstift** klicken. Zudem können Sie später eine weitere Fremdeinschätzung erfassen (**Neue Einschätzung**).

Falls Sie die Dokumentation des Praxisauftrags als <u>ungenügend</u> erachten, klicken Sie auf **Zur Nacharbeit** öffnen. Danach kann der Praxisauftrag durch die lernende Person nochmals bearbeitet werden.

Falls Sie die Dokumentation des Praxisauftrags als *genügend* erachten, klicken Sie auf Abschliessen. Danach kann der Praxisauftrag durch die lernende Person nicht mehr bearbeitet werden. Der Status des Praxisauftrags wird auf **Erledigt** resp. **Abgeschlossen** gesetzt.

| COCKPIT                                                                                  | COCKPIT STAMMDATEN V AUSBILDU |   | QUALIFIKATI     | ON 🔻                      | KURSE 🔻               | LERNDOKUME      | NTATION <b>T</b> | 0 🖈        |  |
|------------------------------------------------------------------------------------------|-------------------------------|---|-----------------|---------------------------|-----------------------|-----------------|------------------|------------|--|
|                                                                                          |                               |   |                 |                           |                       |                 |                  |            |  |
| 🗄 Cock                                                                                   | pit                           |   |                 |                           |                       |                 |                  |            |  |
| <ul> <li>Meine Links</li> <li>Praxisaufträge Aktivitäten (ab Lehrbeginn 2023)</li> </ul> |                               |   |                 |                           |                       |                 |                  |            |  |
| → time2le                                                                                | arn Website                   |   | Lernende Person | Titel                     |                       | Status          | Änderung         | sdatum     |  |
| → time2learn Handbücher                                                                  |                               | Θ | Mustermann, Max | 1.5<br>Kommu<br>ersteller | nikationsinhalte<br>1 | 🛷 Abgeschlossen | 04.10.2024       | 4          |  |
| A Branch                                                                                 | enverband ASTAG               |   |                 |                           |                       | Zur Übe         | rsicht der Prax  | isaufträge |  |

Ein abgeschlossener Praxisauftrag kann durch den Berufsbildner wieder in den Status **Zurück auf Eingereicht** gesetzt werden.

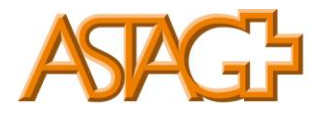

| B | Handlungskompeter                                           | nzen / Pra 🔰 💄                          | Max Muster                                         | mann                                  | c4 - Marketing                                    | und Kommu              | in 🔪 🧐 1.5 Komm                            | unikationsinhalte e  | $\rangle$                 |
|---|-------------------------------------------------------------|-----------------------------------------|----------------------------------------------------|---------------------------------------|---------------------------------------------------|------------------------|--------------------------------------------|----------------------|---------------------------|
| • | Praxisaufträg                                               | e: 1.5 Komr                             | nunikatior                                         | nsinha                                | lte erstellen                                     |                        |                                            |                      | :                         |
|   |                                                             |                                         |                                                    |                                       |                                                   |                        |                                            |                      |                           |
|   | Die Komr                                                    | munikationsi                            | nhalte von                                         | Flyern,                               | Zeitungen ur                                      | nd E-Mails             | informieren die                            | Kundinnen un         | d Kunden                  |
|   | über die                                                    | Dienstleistun                           | gen und Pr                                         | odukte                                | e eines Betrie                                    | bes. Sie w             | erden aber auch                            | erstellt, um au      | uf Anlässe                |
|   | 🛷 oder bev                                                  | orstehende I                            | nformation                                         | sveran                                | staltungen hi                                     | nzuweise               | n. Die Kommunil                            | kationsinhalte :     | sind aber                 |
|   | nur dann                                                    | n erfolgreich,                          | wenn sie si                                        | nnvoll                                | und ansprech                                      | nend verfa             | asst sind. Führe o                         | liesen PA anha       | nd eines                  |
|   | konkrete                                                    | n Auftrages i                           | m Betrieb a                                        | aus.                                  |                                                   |                        | 111                                        |                      | •                         |
|   |                                                             |                                         |                                                    |                                       |                                                   |                        |                                            |                      |                           |
| Ð | Aufgabenstellung                                            | Vorwiss                                 | en aktivieren                                      |                                       | Umsetzung<br>dokumentieren                        |                        | Selbsteinschätzung<br>Handlungskompetenzer | Fremdein<br>Handlung | schätzung<br>skompetenzen |
|   | Verbesserungsvo     Die fertige Versio     Die Dokumentatio | n wurde nochmal:<br>on enthält alle obe | zen sind verarb<br>besprochen, b<br>n aufgeführter | etiet wor<br>bevor dies<br>n Punkte i | den.<br>er Auftrag weiterg<br>und ist nachvollzie | eleitet werde<br>hbar. | in darf.                                   |                      |                           |
|   | Einschätzung von Yv                                         | onne Wälti                              |                                                    |                                       |                                                   | schwach (              | 0-1-2-3                                    | tark                 |                           |
|   | 3. Semester, 04.10.2                                        | :024 16:03 Uhr                          |                                                    |                                       |                                                   |                        |                                            |                      |                           |
|   | Das gelingt ihr/ihm                                         | in der Praxis scho                      | n gut:                                             |                                       |                                                   |                        |                                            |                      |                           |
|   | Test                                                        |                                         |                                                    |                                       |                                                   |                        |                                            |                      |                           |
|   | Hier sehe ich noch                                          | Verbesserungsbed                        | larf:                                              |                                       |                                                   |                        |                                            |                      |                           |
|   | Test                                                        |                                         |                                                    |                                       |                                                   |                        |                                            |                      |                           |
|   |                                                             |                                         |                                                    |                                       |                                                   |                        |                                            |                      |                           |
|   |                                                             |                                         |                                                    |                                       |                                                   |                        |                                            | Zurück au            | f Eingereicht             |
|   |                                                             |                                         |                                                    |                                       |                                                   |                        |                                            |                      |                           |

Anschliessend kann der Praxisauftrag nochamls bewertet oder der lernenden Person zur Nacharbeit zurückgewiesen werden.

### Anbei die Übersicht zur Punktevergabe:

| 0 Punkte                                            | 1 Punkt                                                                                                    | 2 Punkte                                                                                                    | 3 Punkte                                                            |
|-----------------------------------------------------|----------------------------------------------------------------------------------------------------|----------------------------------------------------------------------------------------------------|---------------------------------------------------------------------|
| Kann diese Handlungs-<br>kompetenz kaum<br>umsetzen | Kann diese Handlungs-<br>kompetenz grundsätz-<br>lich umsetzen, sollte<br>sich aber in mehreren<br>Punkten verbessern. | Kann die Handlungs-<br>kompetenz schon gut<br>umsetzen,<br>kann sich in einigen<br>Punkten aber noch<br>verbessern. | Kann die Handlungs-<br>kompetenz sicher und<br>fehlerfrei umsetzen. |

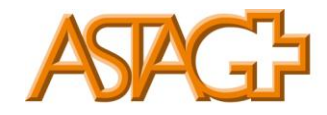

# 4. Überblick der Praxisaufträge

Registerkarte Lerndokumentation-Handlungskompetenzen/Praxisaufträge auswählen.

Eine Zusammenfassung des Status der Praxisaufträge sowie der Selbst- und Fremdeinschätzungen wird angezeigt.

| COCKPIT    | STAMMDATEN V         | AUSBILDUNG V             | QUALIFIKATION <b>*</b> | KURSE 🔻             | LERNDOKUMENTATION          | • 0 1 |
|------------|----------------------|--------------------------|------------------------|---------------------|----------------------------|-------|
| 🏷 Handlu   | ngskompetenzen / Pra |                          |                        |                     |                            |       |
| 🕞 Hand     | dlungskompeten       | izen / Praxisaufträ      | ige (ab Lehrbeginn     | 2023)               |                            | Ξ     |
| <b>T</b> v | /eitere Filter 🔻     |                          |                        |                     | Q Suchen                   |       |
| 1 von 1    | Lernende             |                          |                        |                     |                            | £ *   |
| Name       | ▲ Fi                 | rma / Niederlassung      | Eint                   | rittsjahr<br>Praxis | s<br>aufträge Einschätzung | нк    |
| Muster     | mann, Max Tr         | ansport AG (Musterfirma) | 2023                   | 3                   | Selbst<br>Fremd            | 2.0   |
|            |                      |                          |                        |                     |                            |       |
|            |                      | - A                      |                        |                     |                            |       |

Wählen Sie die lernende Person aus.

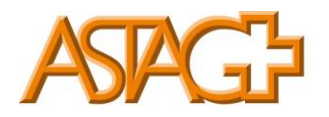

| Handlungskon                                                                                                    | npetenzen / Praxisau                                                     | fträge (ab Lehr 🔻                                                        | Handlungskompetenzen                                                                       | Praxisaufträge                                                                 |
|----------------------------------------------------------------------------------------------------|--------------------------------------------------------------------------|--------------------------------------------------------------------------|--------------------------------------------------------------------------------------------|--------------------------------------------------------------------------------|
|                                                                                                    |                                                                          |                                                                          | Ganze Lehrdauer                                                                            | Aktuell (Semester/Einsätze)                                                    |
| 4 von 40 Praxisaufträgen<br>3 von 28 Handlungskompete                                                            | nzen                                                                     |                                                                          | Selbs                                                                                      | 2.0<br>d 2.2<br>5 von 39 Leitfragen                                            |
| Handeln in agilen A                                                                                              | peits- und Organisationsfor                                              | men                                                                      |                                                                                            |                                                                                |
|                                                                                                    |                                                                          |                                                                          |                                                                                            |                                                                                |
| Kompetenzentwicklung<br>Nerprüfen und<br>veiterentwickeln                                                        | a2 Netzwerke im<br>Jaufmännischen Bereich<br>aufbauen und nutzen         | a3: Kaufmännische Aufträge<br>entgegennehmen und<br>bearbeiten           | a4: Als selbstverantwortliche<br>Person in der Gesellschaft<br>handeln                     | a5: Politische Themen und<br>kulturelles Bewusstsein im<br>Handeln einbeziehen |
| Selbst -<br>Fremd 2.0                                                                                            | Selbst -<br>Fremd -                                                      | Selbst -<br>Fremd -                                                      | Selbst -<br>Fremd -                                                                        | Selbst -<br>Fremd -                                                            |
| 1: In unterschiedlichen Teams<br>ur Bearbeitung<br>aufmännischer Aufträge<br>usammenarbeiten und<br>ommunizieren | b2: Schnittstellen in<br>betrieblichen Prozessen<br>koordinieren         | b3: In wirtschaftlichen<br>Fachdiskussionen<br>mitdiskutieren            | b4: Kaufmännische<br>Projektmanagementaufgaben<br>ausführen und Teilprojekte<br>bearbeiten | b5: Betriebliche<br>Veränderungsprozesse<br>mitgestalten                       |
| Fremd _                                                                                                    | Fremd                                                                    | Fremd _                                                                  | Fremd _                                                                                    | Fremd                                                                          |
| C Koordinieren von un                                                                                            | ternehmerischen Arbeitspro                                               | ozessen                                                                  |                                                                                            |                                                                                |
|                                                                                                    |                                                                          |                                                                          |                                                                                            |                                                                                |
| n kaufmännischen<br>Irbeitsbereich planen,                                                                       | c2: Kaufmännische<br>Unterstützungsprozesse<br>koordinieren und umsetzen | c3: Betriebliche Prozesse<br>dokumentieren, koortinieren<br>und umsetzen | c4: Marketing- und<br>Kommunikationsaktivitäten<br>umsetzen                                | c5: Finanzielle Vorgänge<br>betreuen und kontrollieren                         |
| oordinieren und optimieren                                                                                       |                                                                          | and the set                                                              | Collect                                                                                    | Collect                                                                        |
| oordinieren und optimieren<br>Selbst _<br>Fremd -                                                                | Selbst _<br>Fremd -                                                      | Selbst _<br>Fremd -                                                      | Seldst 2.0                                                                                 | Fremd -                                                                        |
| oordinieren und optimieren<br>Selbst -<br>Fremd -                                                                | Selbst .<br>Fremd -                                                      | Selost -<br>Fremd -                                                      | Prema 3.0                                                                                  | Fremd - 2.0                                                                    |

Bei jeder Handlungskompetenz werden die zugewiesenen und erledigten Praxisaufträge mit einem Bild markiert. Bilder können durch die Lernenden individuell hochgeladen werden.

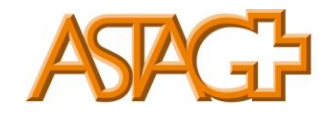

### 5. Semsterqualifikation

Registerkarte Qualifikation-Semesterqualifikation auswählen.

Wählen Sie die lernende Person aus.

| COC | KPIT STAMMDATEN -            |                    | QUALIFIKATION <b>•</b> | KURSE 🔻 | LERNDOKUMENTA |          | ) * |
|-----|------------------------------|--------------------|------------------------|---------|---------------|----------|-----|
| ø   | Semesterqualifikation (ab Le |                    |                        |         |               |          |     |
| ø   | Semesterqualifikation (      | ab Lehrbeginn      | 2023)                  |         |               |          | :   |
|     | Veitere Filter V             |                    |                        | Q       | Suchen        |          |     |
|     | 1 von 1 Lernende             |                    |                        |         |               | £        | *   |
|     | Name a                       | Firma / Niederlass | sung                   |         | Eintrittsjahr | Semester |     |
| Q   | Mustermann, Max              | Transport AG (Mu   | sterfirma)             |         | 2023          |          |     |
|     |                              |                    |                        |         |               |          |     |

Wählen Sie das Semester aus, für welches Sie die Semesterqualifikation vorbereiten wollen.

| ø | Semesterqualifikation (ab Lei | Max Mustermann     |                   |                   |         |
|---|-------------------------------|--------------------|-------------------|-------------------|---------|
| ø | Semesterqualifikati           | ion: Max Musterman | n                 |                   | :       |
|   | Semester                      | BKN-ID             | Zuständige Person | Besprechungsdatum | Status  |
|   | Semester 1                    | B-KN1 (KV 2023)    | Yvonne Wälti      | 22.05.2024        | Visiert |
| < | Semester 2                    |                    |                   |                   | Offen   |
|   | Semester 3                    |                    |                   |                   | Offen   |
|   | Semester 4                    |                    |                   |                   | Offen   |
|   | Semester 5                    | -                  |                   |                   | Offen   |
|   | Semester 6                    |                    |                   |                   | Offen   |
|   |                               |                    |                   |                   |         |

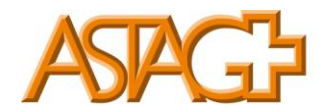

| Semesterqualifikation (ab Lei Max Mustermann Neue Semesterqualifikation |                   |   |                     |           |                 |                            |               |  |
|-------------------------------------------------------------------------|-------------------|---|---------------------|-----------|-----------------|----------------------------|---------------|--|
| 🔓 Neue                                                                  | e Semesterquali 🔻 | ø | Neue Semester       | rqualifi  | kation: Max     | Mustermann                 |               |  |
| 🦆 Grundi                                                                | Iformationen      |   | Lernende Person     |           | Aax Muster      | mann                       |               |  |
|                                                                         |                   |   | Semester *          |           | 2               |                            |               |  |
|                                                                         |                   | 0 | BKN-ID              |           | B-KN2 (KV 2023) |                            | ▼             |  |
|                                                                         |                   |   | Praxisbildner/-in * |           | Wälti, Yvonne   |                            | ▼             |  |
|                                                                         |                   |   | Stellvertretung     |           |                 |                            | ▼             |  |
|                                                                         |                   | 0 | Lehrbetrieb         |           | Lehrbetrieb     |                            |               |  |
|                                                                         |                   |   | Besprechungsdatum   |           | Besprechungsdat | tum                        |               |  |
|                                                                         |                   |   |                     | Abbrecher | n Speichern     | Speichern und Vorbereitung | gabschliessen |  |

Erfassen Sie die verantwortichen Personen und das Besprechnungsdatum.

Falls das Feld Lehrbetrieb leer bleibt, wird die Bezeichnung des Betriebs von den Stammdaten übernommen.

Klicken Sie auf Speichern und Vorbereitung abschliessen.

Nun ist der Bildungsbericht bereit, um die Daten erfassen zu können.

In der Semesterqualifikation stehen nun folgende Information zur Verfügung:

Klicken Sie auf Praxisaufträge, um die in diesem Semester durchgeführten Praxisaufträge anzuzeigen.

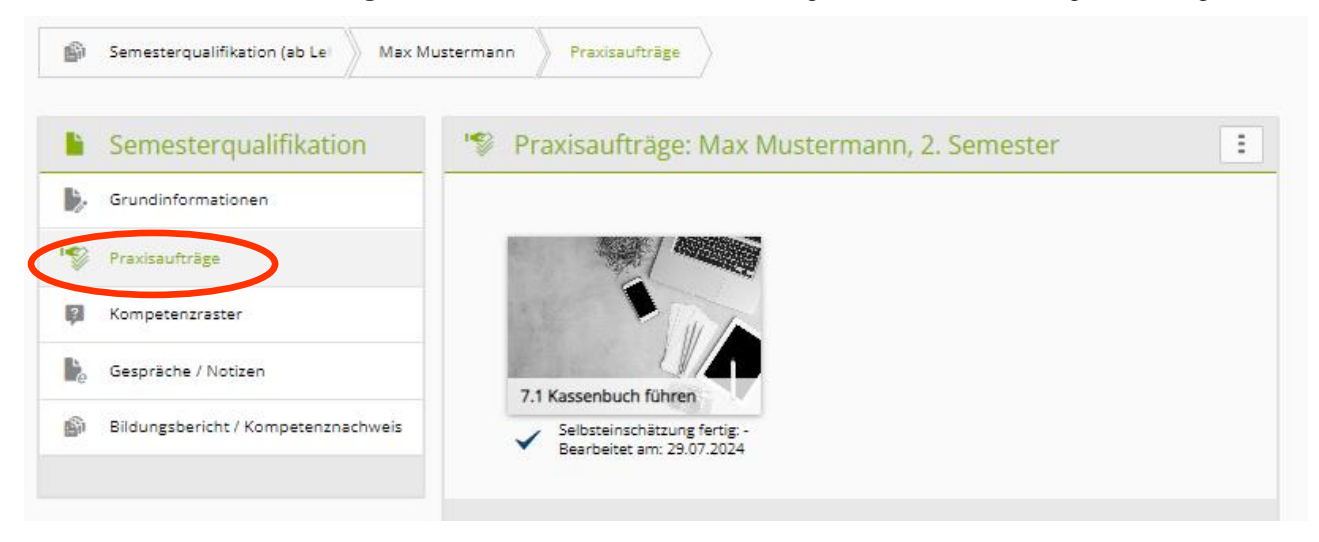

Klicken Sie auf das Feld **Kompetenzraster**, um die in diesem Semester erfassten Einschätzungen anzuzeigen.

Bei Bedarf können sie eine zusätliche Fremdeinschätzung erfassen.

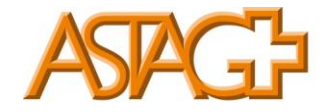

| Semesterqualifikation (ab Lei 📎 Max Must | termann Kompetenzraster                                                                                                    |
|------------------------------------------|----------------------------------------------------------------------------------------------------|
| Semesterqualifikation                    | Kompetenzraster: Max Mustermann, 2. Semester                                                                                                    |
| Grundinformationen                       | 7.3.1: Können Zahlungsaufträge selbständig erstellt werden?                                                                                                    |
| Praxisaufträge                           | <ul><li>Wurde ein Termin frühzeitig abgemacht?</li><li>Wurden gemeinsam Zahlungsaufträge erstellt?</li></ul>                                                                                                    |
| Kompetenzraster                          | <ul> <li>Ist eine brauchbare Checkliste erstellt worden?</li> <li>Konnten auch selständig Zahlungsaufträge erstellt werden?</li> <li>Sind die Unterlagen und Dokumentetionen ausreichend erstellt worden?</li> </ul>                                                                                                    |
| e Gespräche / Notizen                    | -                                                                                                    |
| ີ່ Bildungsbericht / Kompetenznachweis   | Einschätzung von Max Mustermann schwach (0)-(1)-(2)-(3) stark<br>2. Semester, 22.05.2024 15:04 Uhr<br>Praxisauftrag: 7.1 Kassenbuch führen                                                                                                    |
|                                          | Das gelingt mir in der Praxis schon gut:                                                                                                    |
|                                          | Hier sehe ich noch Verbesserungsbedarf:                                                                                                    |
|                                          | Einschätzung von Max Mustermann     schwach     0     1     2     3     stark       2. Semester, 22.05.2024 14:57 Uhr     Praxisauftrag: 7.1 Kassenbuch führen     5     5     5     5     5     5     5     5     5     5     5     5     5     5     5     5     5     5     5     5     5     5     5     5     5     5     5     5     5     5     5     5     5     5     5     5     5     5     5     5     5     5     5     5     5     5     5     5     5     5     5     5     5     5     5     5     5     5     5     5     5     5     5     5     5     5     5     5     5     5     5     5     5     5     5     5     5     5     5     5     5     5     5     5     5     5     5     5     5     5     5     5     5     5     5     5     5     5     5     5     5     5     5     5     5     5     5     5     5     5     5     5     5     5     5     5     5     5     5< |
|                                          | Das gelingt mir in der Praxis schon gut:<br>sdfsdf                                                                                                    |
|                                          | Hier sehe ich noch Verbesserungsbedarf:<br>sfsdf                                                                                                    |
|                                          | Neue Einschätzung                                                                                                    |
|                                          | Leitfragen hinzufügen Leitfragen löschen                                                                                                    |

Es können auch Notizen erfasst oder Dokumente hochgeladen werden.

| Semesterqualifikation (ab Le) Max N | Mustermann Gespräche /                                                                                                    | Notizen                    |                      |                |  |  |  |
|-------------------------------------|----------------------------------------------------------------------------------------------------|----------------------------|----------------------|----------------|--|--|--|
| Semesterqualifikation               | 🦆 Gespräche /                                                                                                    | Notizen: Max Muste         | ermann               | :              |  |  |  |
| Grundinformationen                  | Planen Sie hier Ihre<br>Benbachtungen erf                                                                                                    | Zwischen- und Abschlussges | präche. Zudem können | Sie eigene     |  |  |  |
| Praxisaufträge                      | <ul> <li>Folgende Hilfsmittel stehen Ihnen zusätzlich zur Verfügung:</li> <li>Gesprächsleitfaden Qualifikationsgespräch</li> <li>Checkliste</li> </ul> |                            |                      |                |  |  |  |
| Kompetenzraster                     |                                                                                                    |                            |                      |                |  |  |  |
| e Gespräche / Notizen               | 0 von 0 E-Dossier                                                                                                    |                            |                      | *              |  |  |  |
| Bildungsbericht / Kompetenznachweis | Datum 🔺                                                                                                    | Titel                      | Ersteller            | Änderungsdatum |  |  |  |
|                                     | Es wurden keine Eir                                                                                                    | nträge gefunden            |                      |                |  |  |  |
|                                     |                                                                                                    |                            | <                    | Löschen Neu    |  |  |  |

Bei jedem Eintrag oder Dokument kann individuell festgelegt werden, welche Personen Zugriff auf diese Unterlagen haben dürfen.

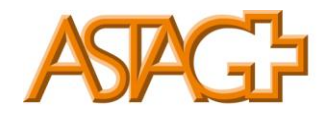

### 6. Betrieblicher Kompetenznachweis

Klicken Sie auf Bildungsbericht / Kompetenznachweis.

| ø  | Semesterqualifikation (ab Le) Max Mu | sterman                                                     | n Bildungsbe                             | ericht / Kompe                    | tenz                            |                                                 |                                                  |     |
|----|--------------------------------------|-------------------------------------------------------------|------------------------------------------|-----------------------------------|---------------------------------|-------------------------------------------------|--------------------------------------------------|-----|
|    | Semestergualifikation                | 6                                                           | Bildungsber                              | richt / KN                        | : Max Mu                        | stermann, 2. Sem                                | ester                                            | :   |
| >  | Grundinformationen                   |                                                             | Lernende Person                          |                                   | A Max M                         | Austermann                                      |                                                  |     |
| 10 | Praxisaufträge                       |                                                             | Semester                                 |                                   | 2                               |                                                 |                                                  |     |
| ?  | Kompetenzraster                      | 0                                                           | BKN-ID                                   |                                   | B-KN2 (KV 20                    | 023)                                            |                                                  |     |
| e  | Gespräche / Notizen                  | 0                                                           | Lehrbetrieb                              |                                   | -                               |                                                 |                                                  |     |
|    | Bildungsbericht / Kompetenznachweis  |                                                             | Praxisbildner/-in                        |                                   | e Yvonr                         | ne Wälti                                        |                                                  |     |
|    |                                      |                                                             | Stellvertretung                          |                                   | θ.                              |                                                 |                                                  |     |
|    |                                      |                                                             | Besprechungsdati                         | um                                | Freitag, 18. 0                  | Oktober 2024                                    |                                                  |     |
|    |                                      | 0                                                           | Status                                   |                                   | Beobachten                      |                                                 |                                                  |     |
|    |                                      |                                                             |                                          |                                   | Besprochen                      | von -                                           |                                                  |     |
|    |                                      |                                                             |                                          |                                   | Visiert durch                   |                                                 |                                                  |     |
|    |                                      | Ког                                                         | Betrieblicher<br>mpetenznachweis         | Arbeitsverha<br>(Bildung          | lten, Lerndok<br>sbericht)      | Beurteilung durch<br>Lernende (Bildungsbericht) | Zielsetzungen,<br>Massnahmen<br>(Bildungsbericht | :)  |
|    |                                      |                                                             | In diesem Reiter w<br>Folgende Hilfsmitt | vird die Erfahr<br>tel stehen Ihn | ungsnote anh<br>an zusätzlich z | and von Beurteilungskriterie<br>ur Verfügung:   | en berechnet.                                    |     |
|    |                                      |                                                             | Gesprächsleitfa     Checkliste           | aden Qualifika                    | tionsgespräch                   |                                                 |                                                  |     |
|    |                                      |                                                             | <ul> <li>Erläuterung Gü</li> </ul>       | itestufen Beur                    | teilungskriteri                 | ien                                             |                                                  |     |
|    |                                      |                                                             | 1. Beurteilungskrit                      | terien für die l                  | Frfahrungsnot                   | e                                               |                                                  |     |
|    |                                      | 1.1 Beurteilungskriterium 1: Erreichte Handlungskompetenzen |                                          |                                   |                                 |                                                 |                                                  |     |
|    |                                      |                                                             | Handlungskompe                           | tenzen entwic                     | kelt? Diese Eir                 | schätzung wird auch als Tei                     | l des Bildungsberich                             | nts |
|    |                                      |                                                             | (Fokus: behandelt                        | te Arbeitssitua                   | tionen und Ar                   | beit mit Praxisaufträgen)                       |                                                  |     |
|    |                                      | <                                                           | schwach 0                                | 1-2-(                             | 3) stark                        |                                                 |                                                  |     |
|    |                                      |                                                             |                                          |                                   |                                 |                                                 |                                                  |     |

Bewerten Sie die fünf vorgegebenen Beurteilungskriterien mit Punkten **und** aussagekräftigen Begründungen. Aufgrund der erreichten Punktzahl wird automatisch die Note des betrieblichen Komptenznachweises (=betriebliche Erfahrungsnote) berechnet.

| 0 Punkte                                            | 1 Punkt                                                                                                    | 2 Punkte                                                                                                    | 3 Punkte                                                            |
|-----------------------------------------------------|----------------------------------------------------------------------------------------------------|----------------------------------------------------------------------------------------------------|---------------------------------------------------------------------|
| Kann diese Handlungs-<br>kompetenz kaum<br>umsetzen | Kann diese Handlungs-<br>kompetenz grundsätz-<br>lich umsetzen, sollte<br>sich aber in mehreren<br>Punkten verbessern. | Kann die Handlungs-<br>kompetenz schon gut<br>umsetzen,<br>kann sich in einigen<br>Punkten aber noch<br>verbessern. | Kann die Handlungs-<br>kompetenz sicher und<br>fehlerfrei umsetzen. |

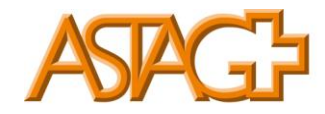

## 7. Bildungsbericht

Klicken Sie auf die Lasche Arbeitsverhalten, Lerndokumentation.

| Semesterqualifikation (ab Lei 🔪 Max Mu | ustermann Bildungsbericht / Kompetenz                                                                                             |                                                 |
|----------------------------------------|----------------------------------------------------------------------------------------------------|-------------------------------------------------|
| Semesterqualifikation                  | Bildungsbericht / KN: Max Mustermann, 2. Semester                                                                                 | :                                               |
| Grundinformationen                     | Lernende Person OMax Mustermann                                                                                                   |                                                 |
| Praxisaufträge                         | Semester 2                                                                                                    |                                                 |
| Kompetenzraster                        | BKN-ID B-KN2 (KV 2023)                                                                                                    |                                                 |
| 🍃 Gespräche / Notizen                  | Lehrbetrieb     -                                                                                                    |                                                 |
| Bildungsbericht / Kompetenznachweis    | Praxisbildner/-in Yvonne Wälti                                                                                                    |                                                 |
|                                        | Stellvertretung O                                                                                                    |                                                 |
|                                        | Besprechungsdatum Freitag, 18. Oktober 2024                                                                                       |                                                 |
|                                        | Status     Beobachten                                                                                                    |                                                 |
|                                        | Besprochen von -                                                                                                    |                                                 |
|                                        | Visiert durch -                                                                                                    |                                                 |
|                                        | Betriebliches Arbeitsverhalten, Lerndok Beurteilung durch (Bildungsbericht) (Bildungsbericht) (Bildungsbericht) (Bildungsbericht) | lielsetzungen,<br>Massnahmen<br>ildungsbericht) |
|                                        | In diesem Reiter werden das Arbeitsverhalten, die Lerndokumentation und üK ur                                                     | id BFS bewertet.                                |
|                                        | 2. Arbeitsverhalten und Lerndokumentation                                                                                         |                                                 |
|                                        | <b>2.1 Arbeitsverhalten</b><br>Denken Sie an Asnekte wie Pünktlichkeit. Freundlichkeit Zusammenarbeit im Tea                      | m Motivation                                    |
|                                        | etc.                                                                                                    |                                                 |
|                                        | schwach 0 - 1 - 2 - 3 stark Ohne B                                                                                                | ewertung                                        |
|                                        | Bemerkungen                                                                                                    |                                                 |
|                                        |                                                                                                    |                                                 |
|                                        | 2.2 Lerndokumentation                                                                                                    |                                                 |
|                                        | Denken Sie an Aspekte wie vollständige Ausführung der Praxisaufträge, gute Dok                                                    | umentation, etc.                                |
|                                        | chwach 0 - 1 - 2 - 3 stark Ohne B                                                                                                 | ewertung                                        |
|                                        | Bemerkungen                                                                                                    |                                                 |
|                                        |                                                                                                    | /                                               |
|                                        | (+) Bisherige Einschätzungen Fremd -                                                                                              | 2.0                                             |

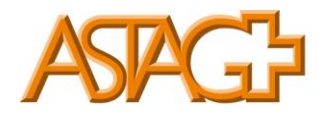

Erfassen Sie die entsprechenden Einträge. Bei der Lerndokumentation wird der Durchschnitt der Einschätzungen in diesem Semester angezeigt.

In der nächsten Lasche wird die im Betrieb erhaltene Ausbildung durch die lernende Person bewertet (optional).

|    | Semesterqualifikation               | ø                                                                                                    | Bildungsberich                                                                            | ht / KN                           | : Max Mustermann,                                                 | 2. Semester                           | r                                              | :   |
|----|-------------------------------------|----------------------------------------------------------------------------------------------------|-------------------------------------------------------------------------------------------|-----------------------------------|-------------------------------------------------------------------|---------------------------------------|------------------------------------------------|-----|
| 2  | Grundinformationen                  |                                                                                                    | Lernende Person                                                                           |                                   | Max Mustermann                                                    |                                       |                                                |     |
| 16 | Praxisaufträge                      |                                                                                                    | Semester                                                                                  |                                   | 2                                                                 |                                       |                                                |     |
| ?  | Kompetenzraster                     | 0                                                                                                    | BKN-ID                                                                                    |                                   | B-KN2 (KV 2023)                                                   |                                       |                                                |     |
| e  | Gespräche / Notizen                 | 0                                                                                                    | Lehrbetrieb                                                                               |                                   | -                                                                 |                                       |                                                |     |
|    | Bildungsbericht / Kompetenznachweis |                                                                                                    | Praxisbildner/-in                                                                         |                                   | Yvonne Wälti                                                      |                                       |                                                |     |
|    |                                     |                                                                                                    | Stellvertretung                                                                           |                                   | θ.                                                                |                                       |                                                |     |
|    |                                     |                                                                                                    | Besprechungsdatum                                                                         |                                   | Freitag, 18. Oktober 2024                                         |                                       |                                                |     |
|    |                                     | 0                                                                                                    | Status                                                                                    |                                   | Beobachten                                                        |                                       |                                                |     |
|    |                                     |                                                                                                    |                                                                                           |                                   | Besprochen von -                                                  |                                       |                                                |     |
|    |                                     |                                                                                                    |                                                                                           |                                   | Visiert durch -                                                   |                                       |                                                |     |
|    |                                     | Ко                                                                                                    | Betrieblicher Ar<br>mpetenznachweis                                                       | rbeitsverha<br>(Bildung           | lten, Lerndok Beurteilung (<br>sbericht) Lernende (Bildun         | durch<br>(gsbericht) ("               | Zielsetzungen,<br>Massnahmen<br>Bildungsberich | t)  |
|    |                                     | In diesem Reiter beurteilt die lernende Person wie studie erhaltene Ausbildung in d<br>Semester erlebt hat. Diese Beurteilung ist optional.<br>4. Erhaltene betriebliche Ausbildung |                                                                                           |                                   | in diesem                                                         |                                       |                                                |     |
|    |                                     |                                                                                                    |                                                                                           |                                   |                                                                   |                                       |                                                |     |
|    |                                     |                                                                                                    | 4.1 Fachkompetenz<br>Wie schätzen Sie die F                                               | achkomp                           | etenz Ihrer Ausbildnerinnen ur                                    | nd Ausbildner im F                    | etrieb ein?                                    |     |
|    |                                     |                                                                                                    | 4.2 Methodenkompe<br>Wie schätzen Sie die m<br>ein (Kompetenz zur Ve<br>4.3 Betriebskilma | etenz<br>nethodisci<br>ermittlung | he Kompetenz Ihrer Ausbildne<br>; des eigenen Wissens)?           | rinnen und Ausbil                     | dner im Betr                                   | ieb |
|    |                                     |                                                                                                    | wie schatzen Sie das E                                                                    | Betriebski                        | ima ein?                                                          |                                       |                                                |     |
|    |                                     |                                                                                                    | 4.4 Personliche Forde<br>Wie gut wurden Sie in                                            | erung<br>Ihrer eige               | enen persönlichen Entwicklung                                     | gefördert und unt                     | terstützt?                                     |     |
|    |                                     |                                                                                                    | 5. Betreuung                                                                              |                                   |                                                                   |                                       |                                                |     |
|    |                                     |                                                                                                    | 5.1 Betreuung durch                                                                       | dle Beru                          | fsbildnerin oder den Berufsb                                      | lldner                                |                                                |     |
|    |                                     |                                                                                                    | Wie schätzen Sie die B                                                                    | Betreuung                         | durch Ihren Berufsbildner ode                                     | er Ihre Berufsbildn                   | erin ein?                                      |     |
|    |                                     |                                                                                                    | Wählen Sie die Dateier<br>Word, Excel, PowerPoi<br>Dateigrösse beträgt 30                 | n aus, wel<br>int, OneN<br>0MB.   | Iche Sie als Anhang hochladen<br>ote, PDF, ZIP, JPG, PNG, GIF, BN | möchten. Unterst<br>MP und TXT. Die m | ützte Format<br>aximale                        | te: |
|    |                                     |                                                                                                    | Anhänge Datei wä                                                                          | ihlen (                           | 0/10                                                              |                                       |                                                |     |
|    |                                     |                                                                                                    |                                                                                           |                                   |                                                                   |                                       |                                                |     |
|    |                                     |                                                                                                    |                                                                                           |                                   |                                                                   | Abbrechen                             | Speichern                                      | . • |

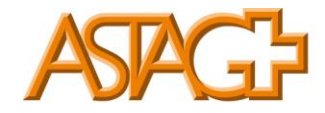

### Klicken Sie auf die Lasche Zielsetzungen, Massnahmen.

| Semesterqualifikation               | Bildungsbericht / KN: Max Mustermann, 2. Semester                                                                                                    |
|-------------------------------------|----------------------------------------------------------------------------------------------------|
| Grundinformationen                  | Lernende Person OMax Mustermann                                                                                                    |
| Praxisaufträge                      | Semester 2                                                                                                    |
| Kompetenzraster                     | BKN-ID B-KN2 (KV 2023)                                                                                                    |
| e Gespräche / Notizen               | C Lehrbetrieb -                                                                                                    |
| Bildungsbericht / Kompetenznachweis | Praxisbildner/-in OYvonne Wälti                                                                                                    |
|                                     | Stellvertretung O                                                                                                    |
|                                     | Besprechungsdatum Freitag, 18. Oktober 2024                                                                                                    |
|                                     | Status     Beobachten                                                                                                    |
|                                     | Besprochen von -                                                                                                    |
|                                     | Visiert durch -                                                                                                    |
|                                     | Betrieblicher Arbeitsverhalten, Lerndok Beurteilung durch Zielsetzungen,<br>Kompetenznachweis (Bildungsbericht) Lernende (Bildungsbericht) (Bildungsbericht) |
|                                     | In diesem Reiter werden die Ziele des vergangenen Semesters überprüft und die Ziele wer<br>Massnahmen für das nächste Semester formuliert.                   |
|                                     | 6. Überprüfung der Zielsetzungen im vergangenen Semester                                                                                                    |
|                                     | 6.1 Zielsetzung 1: Rechtschreibung verbessern                                                                                                    |
|                                     | Rechtschreibung verbessern                                                                                                    |
|                                     | 6.2 Zlelsetzung 2: sdfsdf                                                                                                    |

Hier können Sie die Erreichung der Ziele im aktuellen Semester und die Ziele für das kommende Semester erfassen.

Beim Speichern haben Sie folgende Möglickeiten:

|                                        | · ·                                                         | Speichern                                            |
|----------------------------------------|-------------------------------------------------------------|------------------------------------------------------|
| Wählen Sie<br>Word, Exce<br>Dateigröss | die Dateien aus, w<br>I, PowerPoint, One<br>e beträgt 30MB. | Speichern                                            |
| Anhänge                                | Datei wählen                                                | Speichern und Bewertung von Ausbilder sichtbar setze |
| -                                      |                                                             | Speichern und auf Besprochen setzen                  |

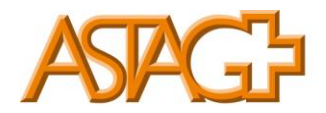

### Speichern:

Ihre Eingaben werden gespeichert und können weiterhin angepasst werden. Die Daten sind für andere Personen nicht sichtbar.

### Speichern und Bewertung von Ausbildner sichtbar setzten:

Wählen Sie diese Funktion einige Tage vor dem Qualifikationsgespräch am Ende des Semesters. Ihre Eingaben werden für die lernende Person nun sichtbar sein.

#### Speichern und auf Besprochen setzten:

Wählen Sie diese Funktion nach dem Qualifikationsgespräch am Ende des Semesters. Der Bildungsbericht kann nun durch die lernende Person elektronisch visiert werden.

### Status eines Bildungserichts

Der Status eines Bildungsberichts kann folgende Werte haben:

#### Vorbereiten - Beobachten - Bewerten - Visiert

### Bildungsbericht drucken

Erst wenn der Bildungsbericht abgeschossen ist, kann er als PDF-Datei gespeichert und gedruckt werden.